# Autodesk Products 멤버쉽 복수 사용자 설치 가이드

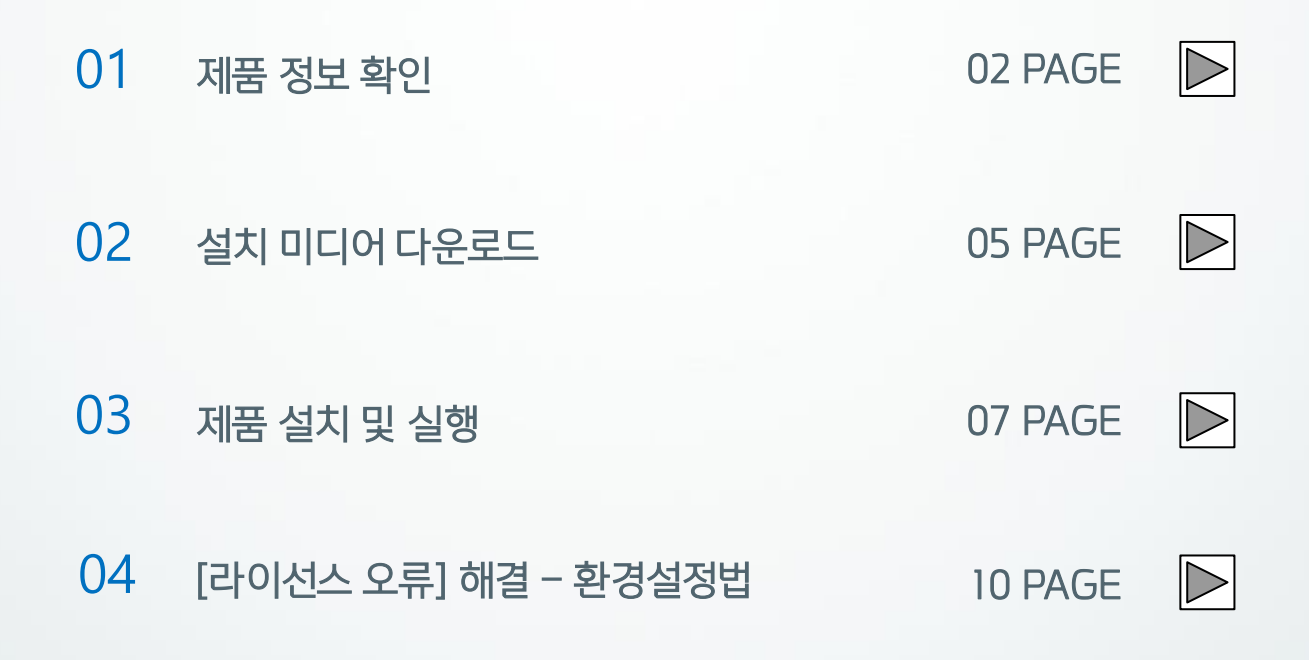

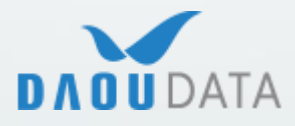

(주)다우데이타 / Autodesk 기술팀

### 1) 제품 정보 확인

보유한 제품의 정보를 확인하는 방법입니다.

**1.** accounts.autodesk.com 으로 이동하여 Autodesk 계정으로 로그인합니다.

최초 로그인 진행 시, Autodesk 로부터 발송된 메일의 [Autodesk 계정 액세스] 버튼을 클릭하여 이동합니다.

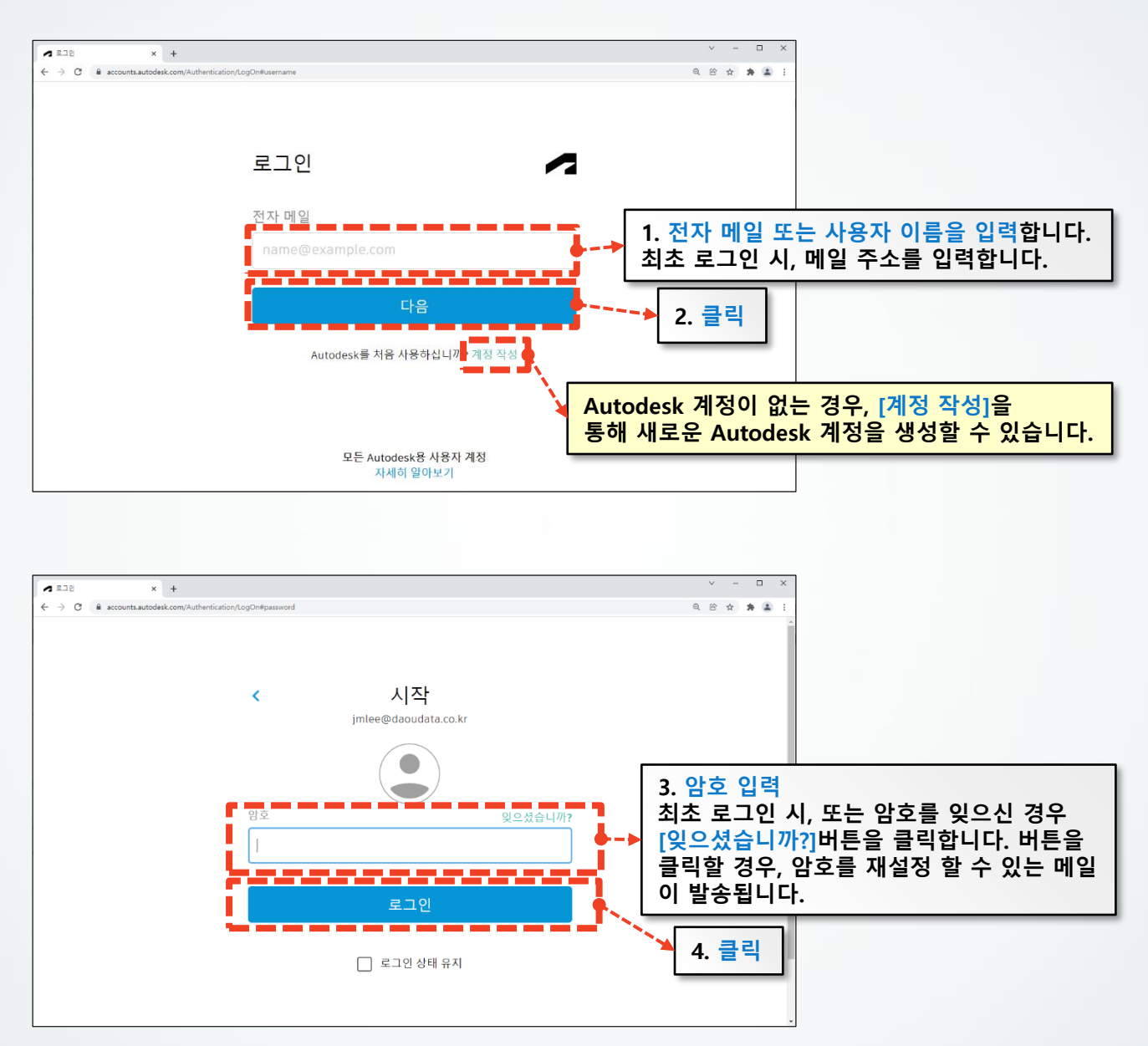

#. Autodesk 계정은 [관리자 계정]과 [사용자 계정]으로 구분 됩니다.

#. [관리자 계정]은 관리자 권한이 부여 된 계정으로 사용자 계정을 추가하고 보유 중인 Autodesk 제품을 복수 사용자(네트워크) 라이선스를 발급 및 설치파일 다운로드가 가능합니다.

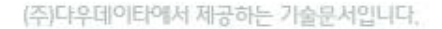

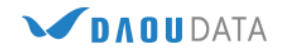

- 2. 로그인하면 아래와 같은 화면을 확인할 수 있습니다.
  - [**제품 및 서비스**]를 클릭합니다.

| A My Profile x     ★ → C ■ profile.autodesk.co | +<br>m/cersonsinfo                                            | ✓ - □ × 0.65 ★ ★ ▲ :                    |
|------------------------------------------------|---------------------------------------------------------------|-----------------------------------------|
|                                                | Q                                                             |                                         |
| My profile and settings<br>A 개인 정보<br>규 보안     | 기본 사항<br>이름, 사진 및 자신에 대해 공유하는 상세 정보가 프로젝트 디렉토리 및 Auto<br>납니다. | 주평 이<br>jmlee@daoudata.co.kr<br>로그아웃 클릭 |
| 🔅 설정                                           | 이름 (필수)<br>사진                                                 | 제종 및서비스<br>제종 업데이트<br>체영판               |
|                                                | 자기 소개 스토리를 공유하고 연결을 구축하세요.                                    | (2) 내 프로필 및 설정<br>암호 및 보안<br>언어         |
| 내 정보를 변<br>사용자 이름                              | 커뮤니케이션<br>                                                    |                                         |

3. [모든 제품 및 서비스]를 클릭하면 사용할 수 있는 제품 정보를 확인하실 수 있습니다.

|             | AUTODESK                 | Q                                           |
|-------------|--------------------------|---------------------------------------------|
|             | 계정                       | 제품 및 서비스                                    |
| 1. 클릭       | 종 홈                      | 제품을 시작 및 실행합니다. 제품을 찾을 수 없습니까?              |
|             | □□ -                     | 필터 라이센스 유형 ▼ 버전 ▼ 플랫폼 ▼ 언어 ▼                |
|             | 모든 제품 및 서비스              | 의 결과 22개 네트워크 ×                             |
|             | 제품 업데이트<br>사용자 지정 설치     | ✔ 제품 및 서비스 (22)                             |
|             | 활성 평가판                   | → 3ds Max<br>50개 시트 • 재판매 금지 멤버실 • 복수 사용자   |
|             | 88 사용자 관리                | J 3ds Max                                   |
|             | 사용자별<br>제품별              | 50개 시트·재판매 금지 멤버십·복수 사용자                    |
|             | 그룹별 신규                   | ➤ Advance Steel<br>50개 시트・제판매 금지 멤버십・복수 사용자 |
|             | 클래식 사용자 관리               |                                             |
|             | ■ 청구 및 주문<br>서브스크립션 및 계약 | ····································        |
|             |                          | > Autocho<br>3개 시트 · 재판매 금지 멤버십 · 복수 사용자    |
| [관리자 계정] 전용 | 인사이트                     | ➤ AutoCAD<br>50개 시트 • 제판매 금지 멤버십 • 복수 사용자   |
| 베뉴입니다.      | 시트 사용량<br>클라우드 서비스 사용량   |                                             |
|             | 사용자별 클라우드 서비<br>량        | ▲ 300/11 시노·세선에 금시 범미입·축구·사용사               |

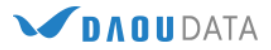

4. 화살표를 클릭하면 일련번호 및 제품키를 포함한 세부 정보를 확인할 수 있습니다.

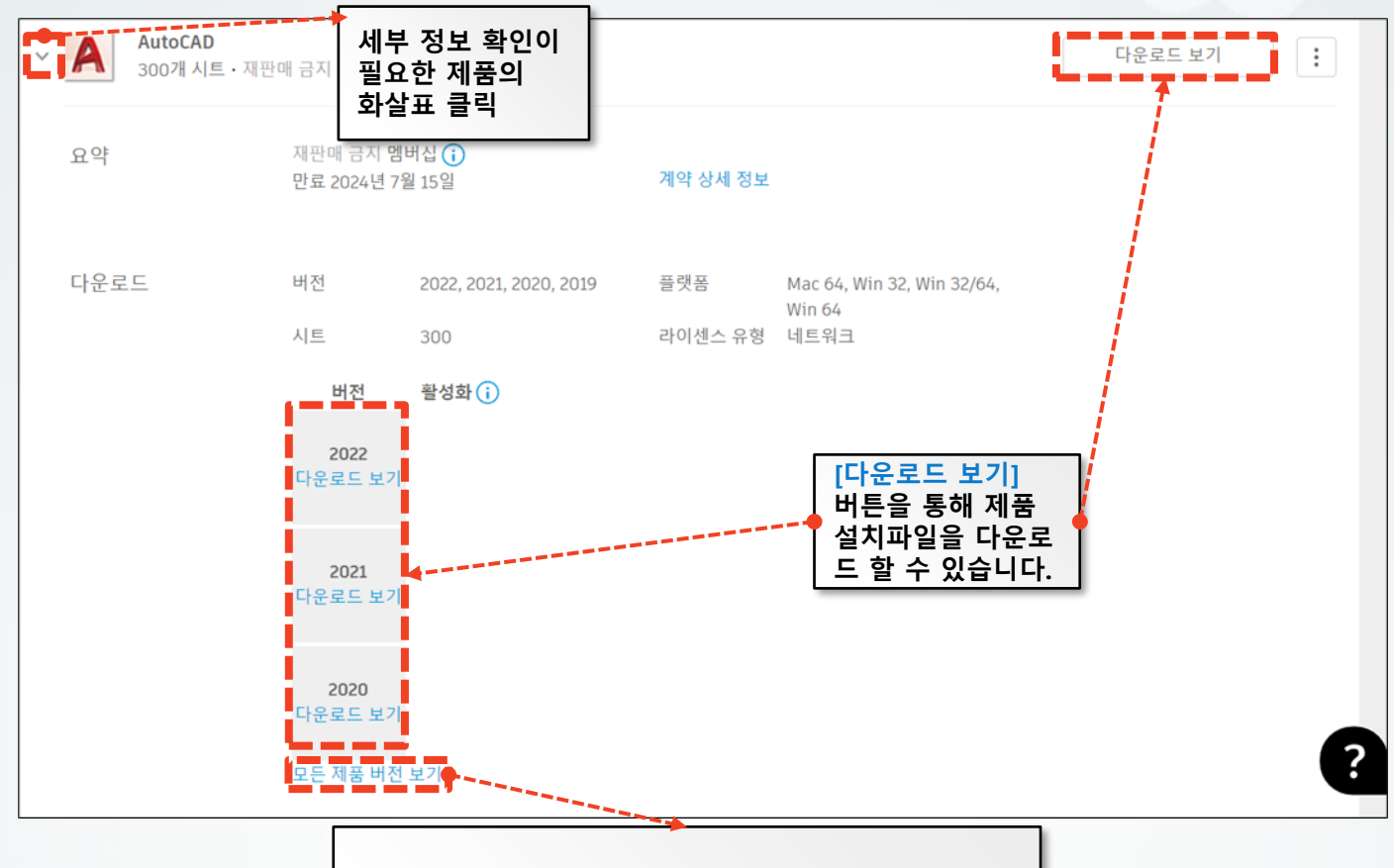

[모든 제품 버전 보기] 버튼을 눌러 활성화 가능한 제품 의 버전을 확인하실 수 있습니다.

| 필요한 경우 설치 중에 ( | 일련 번호를 입력합니다. |  |
|----------------|---------------|--|
| 버전 2022        | 일련 번호 / 키     |  |
| 버전 2021        | 일련 번호 / 키     |  |
| 버전 2020        | 일련 번호 / 키     |  |
| 버전 2019        | 일련 번호 / 키     |  |

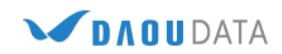

(주)다우데이타에서 제공하는 기술문서입니다.

### 2) 설치 미디어 다운로드

보유한 제품의 설치 미디어를 다운로드 하는 방법입니다.

설치 미디어 다운로드는 [관리자 계정]과 다운로드 권한이 있는 [사용자 계정]에서 가능합니다.

#### 1. 다운로드 할 Autodesk 제품의 화살표를 클릭한 후 [다운로드]버튼을 클릭합니다.

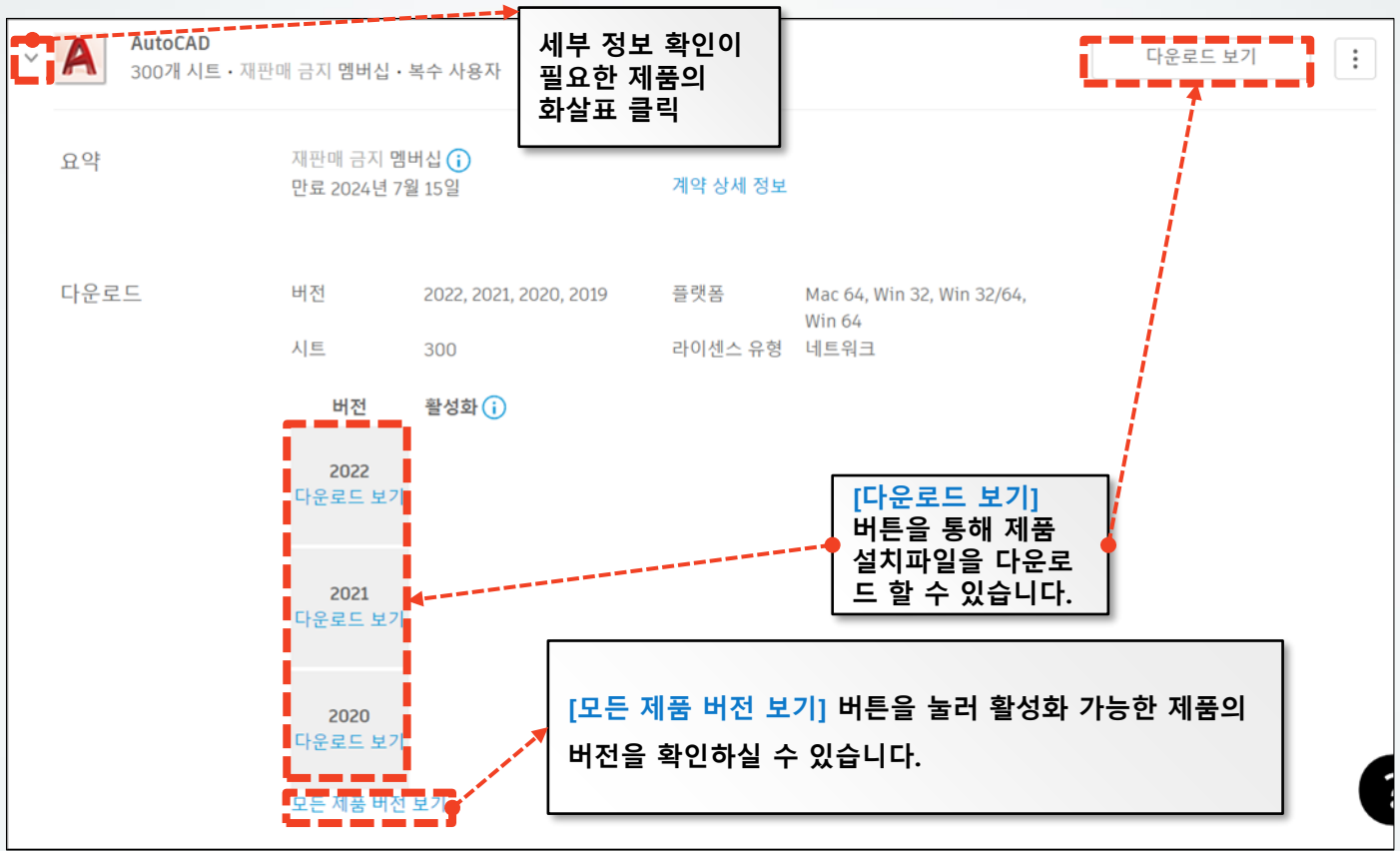

2. 아래와 같은 창이 활성화 되면, 버전/플랫폼/언어 설정을 하신 후 [지금 설치]버튼을 클릭하여 설치진행을 합니다.

|             | AutoCAD                                           |                     | ×                                         |
|-------------|---------------------------------------------------|---------------------|-------------------------------------------|
|             | 다운로드                                              | 활성화                 | 업데이트 및 애드온                                |
|             | AutoCAD         버전       플랫폼         2022       ✔ | 언어<br>한국어 ▼         | 43.2 MB ()<br>다운로드 방법<br>지금 설치<br>모두 보기 ▼ |
| 설치 원<br>하시면 | 본파일을 다운로드 받기 위해서<br>됩니다.                          | 는 [지금 설치]버튼 하단의 [모· | 두 보기]-[브라우저 다운로드] 로 진행                    |
| (주)다우데이티    | 하에서 제공하는 가술문서입니다.                                 | 5                   |                                           |

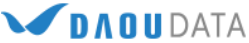

3. 설치가 완료되면, 제품 설치를 위한 설치 이미지가 나타납니다. [다음]을 클릭합니다.

| AUTODESK <sup>®</sup><br>AUTOCAD <sup>®</sup> 2022      | A | ~ |
|---------------------------------------------------------|---|---|
| 설치할 위치 선택<br><sup>제품</sup><br>C:\Program Files\Autodesk |   |   |
|                                                         |   | r |
| 다음                                                      |   |   |

4. [설치]를 클릭하여 설치를 진행합니다.

| AUTODESK <sup>®</sup><br>AUTOCAD <sup>®</sup> 2022 | - × |
|----------------------------------------------------|-----|
| 추가 구성요소 선택                                         |     |
| AutoCAD Performance Reporting Tool                 |     |
|                                                    |     |
|                                                    |     |
|                                                    |     |
|                                                    |     |
| 뒤로 설치                                              |     |
|                                                    |     |

#. 하지만 원본 설치 파일을 보관할 수는 없습니다.

#. 자동 설치를 위한 배치 이미지를 작성할 수 없습니다.

#. 설치나 실행 시 발생하는 일부 오류 (인터넷 연결 오류 메시지 등)를 이 방법을 통하여 해결할 수 있습니다.

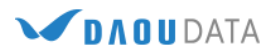

## 3) 제품 설치 및 실행

Autodesk 제품을 설치하는 방법입니다.

가이드는 AutoCAD로 작성되었으나, 전 제품 모두 동일한 방법으로 설치가 진행됩니다.

1. [Setup.exe]를 실행하면 아래와 같은 설치 창이 나타납니다. [다음] 버튼을 클릭합니다.

| 설치할 위치 선택                       |  |  |
|---------------------------------|--|--|
| 제품<br>C:\Program Files\Autodesk |  |  |
|                                 |  |  |
|                                 |  |  |

2. 설치 할 제품을 선택한 후 [설치]버튼을 클릭합니다.

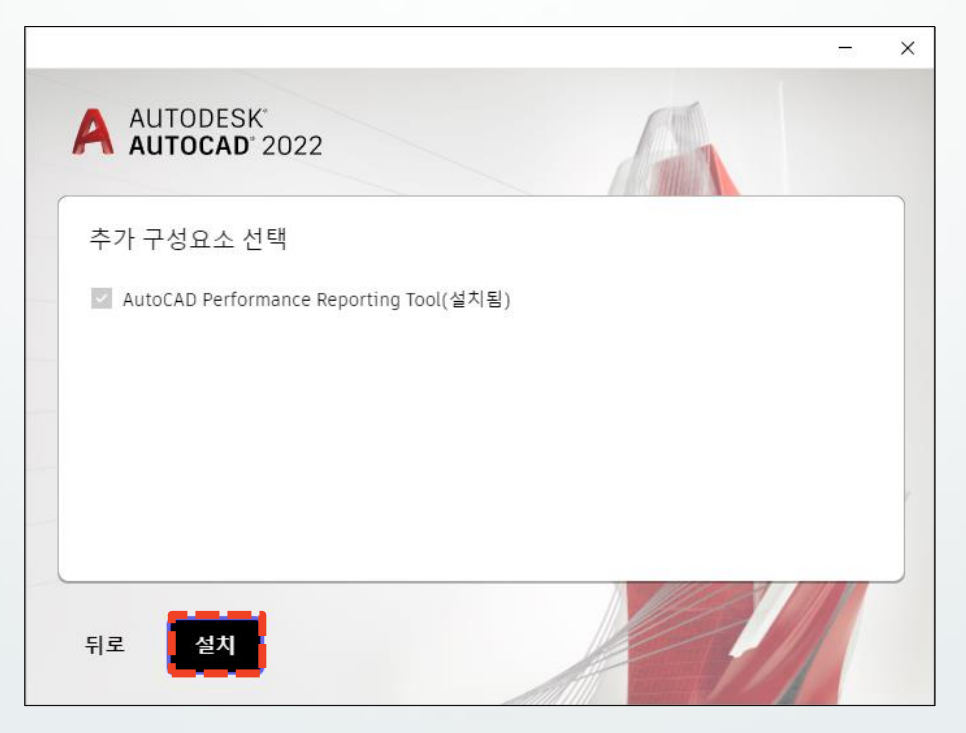

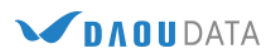

3. 설치가 완료되었습니다. [시작] 버튼으로 제품을 시작합니다.

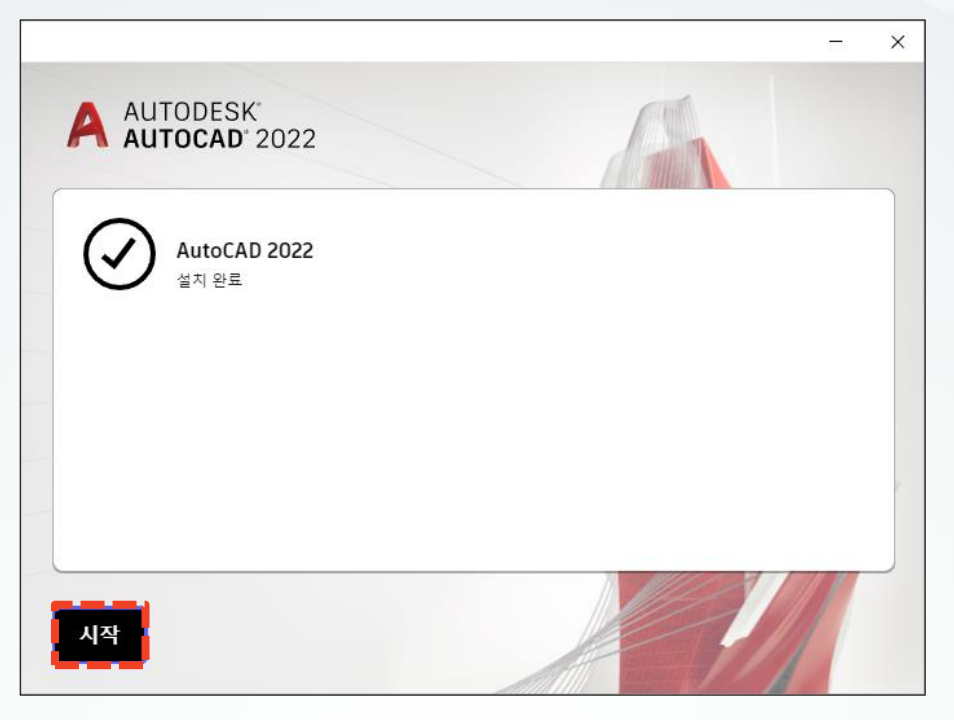

4. 제품을 실행하면 라이선스 선택창이 나타납니다. [네트워크 라이센스 사용]을 선택합니다.

| J                  | 시작하기         |  |
|--------------------|--------------|--|
| (                  | 8) 전환 사용자    |  |
| 다른 라이센스 유형         |              |  |
| 일련 번호 입력           | 네트워크 라이센스 사용 |  |
| 선택                 | 선택           |  |
| 리아센스가 파스럽지나 매고 같아. |              |  |

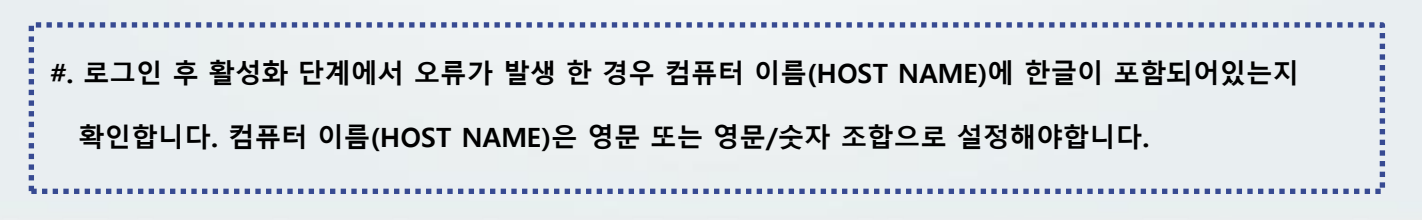

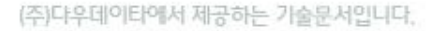

DA O U DATA

#### 5. 현재 구동 중인 서버PC의 IP주소나 Host Name을 입력합니다. 만일, 클라이언트 PC와 서버 PC가 동일 하다면 127.0.0.1을 입력합니다.

| AUTODESK'      |           | 1%            | ×          |            |
|----------------|-----------|---------------|------------|------------|
|                | 라이센스 서버 지 | 정             |            |            |
| 라이센스 서버 모델 선택: |           |               |            |            |
| 단일 라이센스 서버     | •         |               |            |            |
| 서버이름 ①:        |           |               |            |            |
|                | •         | -→ 1. 서버PC의 I | P주소 또는 Hos | t Name을 입력 |
|                | '         |               |            |            |
|                |           |               |            |            |
|                |           |               | 1          |            |
|                |           |               | E E        | 2. 클릭      |
|                |           |               |            |            |

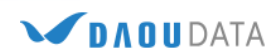

# 4) [라이선스 오류] 해결 - 환경설정법

복수 사용자(네트워크) 제품 실행 시 하기와 같이 "라이선스 오류"대화상자가 표시되면서 실행되지 않습니다.

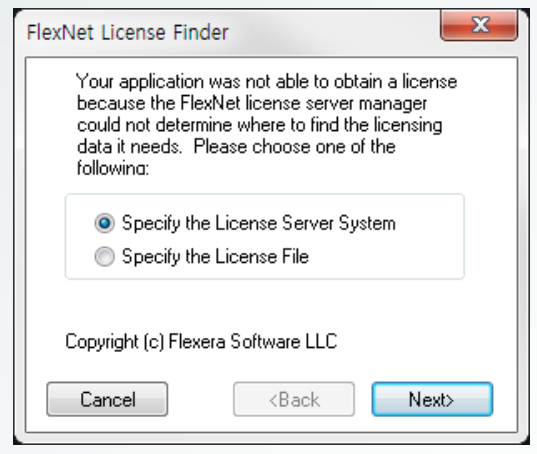

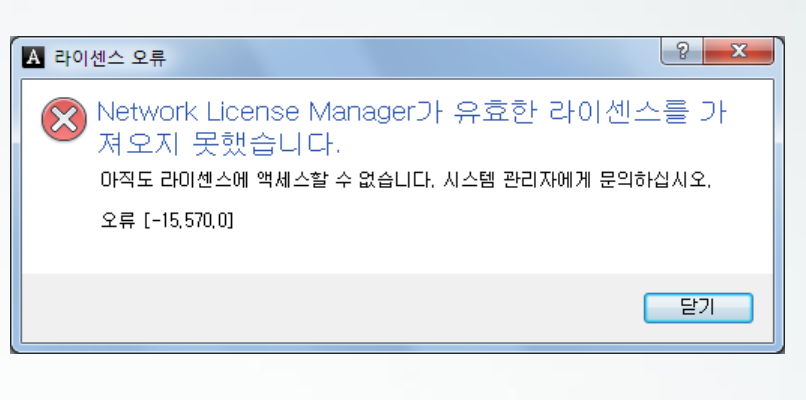

- 1. 정확한 오류 원인을 파악합니다. 해당 오류의 주 원인은 하기와 같습니다.
  - 라이선스 서버의 LMTools 가 정상적으로 실행되지 않습니다.
  - 서버 PC와 사용자 PC간의 방화벽 등으로 인한 네트워크 연결이 차단되어 있습니다.

- 라이선스 요청 시간이 초과 됩니다.

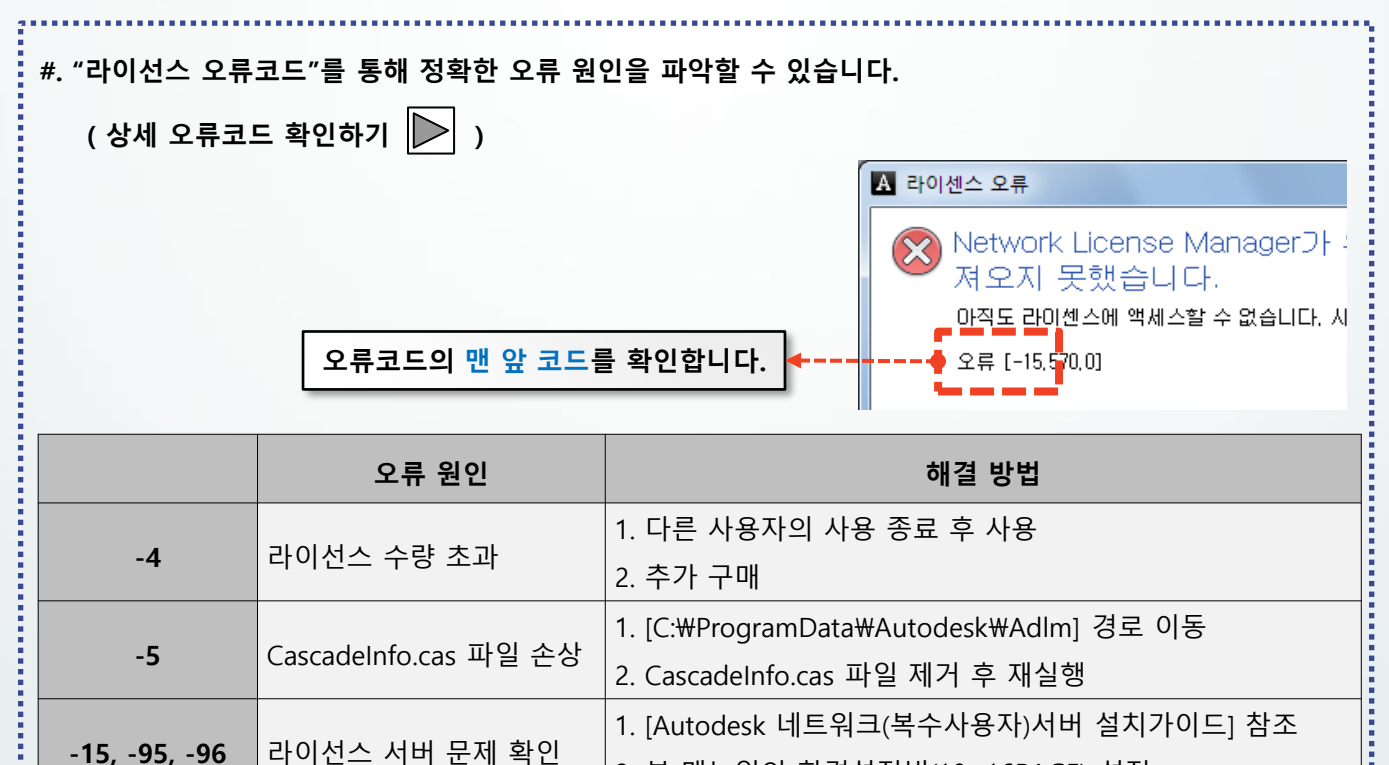

서버와 연결이 불가능 상기 모든 설정 진행 ([-4]오류코드 설정 제외)

2. 본 매뉴얼의 환경설정법(10~16PAGE) 설정

0

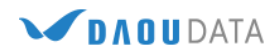

- 2. 환경설정법은 하기 조건에 충족되는 경우에만 설정합니다.
  - 대상 : [FlexNET License] 또는 [라이선스 오류] 메시지가 표시되며, 서버PC의 문제가 아닐 경우에만 설정
  - 목적 : 서버PC와 사용자PC간 원활한 네트워크 연결을 위한 환경 설정
  - 서버PC의 문제가 아니라면 사용자PC에서 환경설정을 진행해야 합니다.
- 3. 환경 변수 설정
  - ① 시작프로그램의 검색란에 [시스템 환경 변수 편집]을 검색 후 실행합니다.

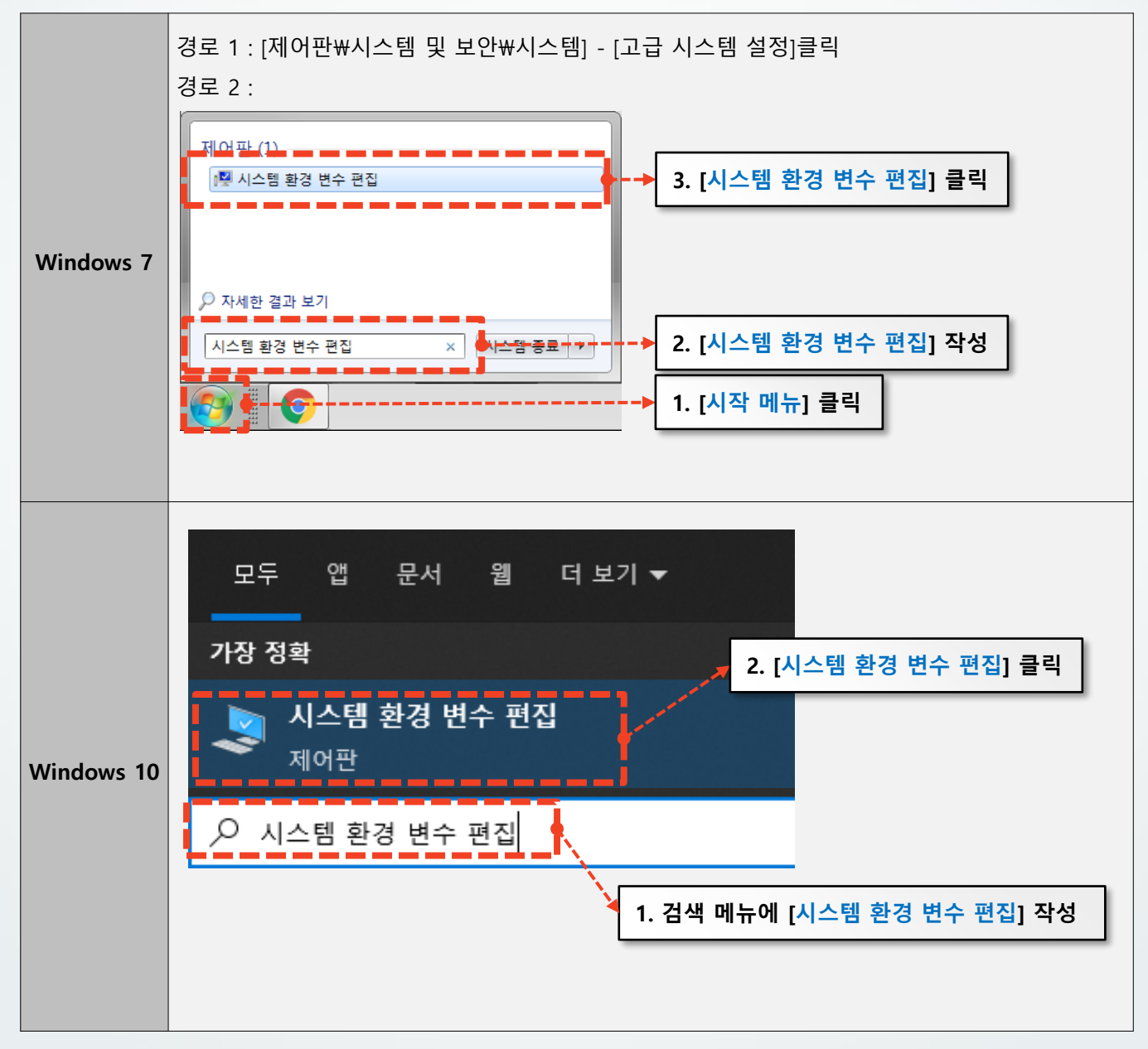

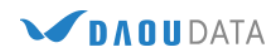

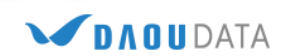

| CONTRACTION.                          | 101204-11  | THE PROPERTY AND INCOME. | 71.4.10           | 11011-0 |       |
|---------------------------------------|------------|--------------------------|-------------------|---------|-------|
| 201100110                             | IEIWIKI    | ALC: OF-                 | - 7 Hieron        | 서인니     | L.? . |
| 1 1 1 1 1 1 1 1 1 1 1 1 1 1 1 1 1 1 1 | Tank Maria | 11111 - 11               | the second second |         |       |

환경 변수

| 변수<br>OneDrive<br>Path<br>TEMP<br>TMP<br>새로              | 값<br>C:\Users\Users\ | ₩Micros<br>₩Temp<br>₩Temp<br>삭제(D)                |                                                 |                              |                                        |   |
|----------------------------------------------------------|----------------------------------------------------------------------------------------------------|---------------------------------------------------|-------------------------------------------------|------------------------------|----------------------------------------|---|
| 지구를 한구(5)<br>변수<br>ADSK_CLM_WPA<br>BRB<br>BRS<br>ComSpec | 값<br>FALSE<br>C:#windows#system32#cmd.exe<br>만들기(W) 편집()                                                                                                    | 새 사용사 변수<br>변수 이름(N):<br>변수 값(V):<br>디랙터리 찾아보기(D) | ADSKFLEX_LICENSE_FI<br>@서비 IP주소<br>) 파일 찾아보기(F) | LE                           | 확인                                     | × |
|                                                          | 확인                                                                                                    | 취소                                                | 변수 이름 :<br>변수 값 :                               | ADSKFLEX_L<br>@<br>Ex) @192. | ICENSE_FILE<br>화서버 IP주소<br>000.000.000 |   |

 $\times$ 

③ 사용자 변수의 [**새로 만들기**]를 클릭하여 시스템 변수에 서버의 경로를 추가합니다.

| 시스템 속성                              | × |
|-------------------------------------|---|
| 컴퓨터 이름 하드웨어 고급 시스템 보호 원격            |   |
| 이 내용을 변경하려면 관리자로 로그온해야 합니다.<br>- 성능 |   |
| 시각 효과, 프로세서 일정, 메모리 사용 및 가상 메모리     |   |
| 설정( <u>S</u> )                      |   |
| 사용자 프로필                             |   |
| 사용자 로그인에 관련된 바탕 화면 설정               |   |
| 설정( <u>E</u> )                      |   |
| 시작 및 복구                             |   |
| 시스템 시작, 시스템 오류 및 디버깅 정보             |   |
| 설정①                                 |   |
| 클릭 환경 변수₪                           | j |
| <b>확인</b> 취소 적용(A)                  |   |

② [**환경 변수**]를 클릭합니다.

④ [새로 만들기]를 한번 더 클릭하여 라이선스 응답 대기시간을 늘려줍니다.

| 환경 변수        |                                          |             | ×              |                  |             |
|--------------|------------------------------------------|-------------|----------------|------------------|-------------|
| -wnaud에 대한 사 | 용자 변수(U)                                 |             |                |                  |             |
| 변수           | 값                                        |             |                |                  |             |
| OneDrive     | C:\Users\wnaud\OneDrive                  |             |                |                  |             |
| Path         | Path C:#Users#wnaud#AppData#Local#Micros |             |                |                  |             |
| TEMP         | C:\Users\wnaud\AppData\Loca              | al#Temp     |                |                  |             |
| TMP          | C:\Users\wnaud\AppData\Loca              | al₩Temp     |                |                  |             |
| - F          | 새로 만들기(N) 편집(E)                          | 새 사용자 변수    |                |                  | ×           |
|              | /                                        |             |                |                  |             |
| 시스템 면수(S)    |                                          | 변수 이름(N):   | FLEXLM_TIMEOUT |                  |             |
| 변수           | 값                                        |             | 500000         |                  |             |
| ADSK_CLM_WF  | PA FALSE                                 | 면수 값(V):    | 5000000        |                  |             |
| BRB          |                                          |             |                |                  |             |
| BRS          |                                          | 니텍터리 찾아보기(  | (D) 파일 찾아보기(F) | . 왁님             | <u>기</u> 쥐소 |
| ComSpec      | C:\windows\system32\cmd.exe              |             | [              |                  |             |
|              |                                          | ALTH (I)    | 변수 이름 :        |                  |             |
|              | 새도 만들기(W) 편집(I)                          | 작제(L)       |                | FLEXIM TIMEO     | ит Г        |
|              |                                          |             | 버스 가           | TEEXEM_TIMEO     |             |
| 확인           |                                          | 취소          | 친구 없 :         |                  |             |
|              |                                          |             |                | 50000            | 00          |
|              |                                          |             |                |                  |             |
|              |                                          |             |                |                  |             |
|              | 피포오 시체하니                                 | 니다. 시 페 니 속 |                | 이기 개지 사는 가를 편지하니 |             |
| (5) Au       | TODESK 제품을 실행입니                          | ㅋ냐. 껄때 지, 이 | r단의 결정법에 L     | YFF 데시스트리클 편집입니  | <b>└</b> Г. |

3. 레지스트리 설정

① 시작프로그램의 검색란에 [REGEDIT]을 검색 후 실행합니다.

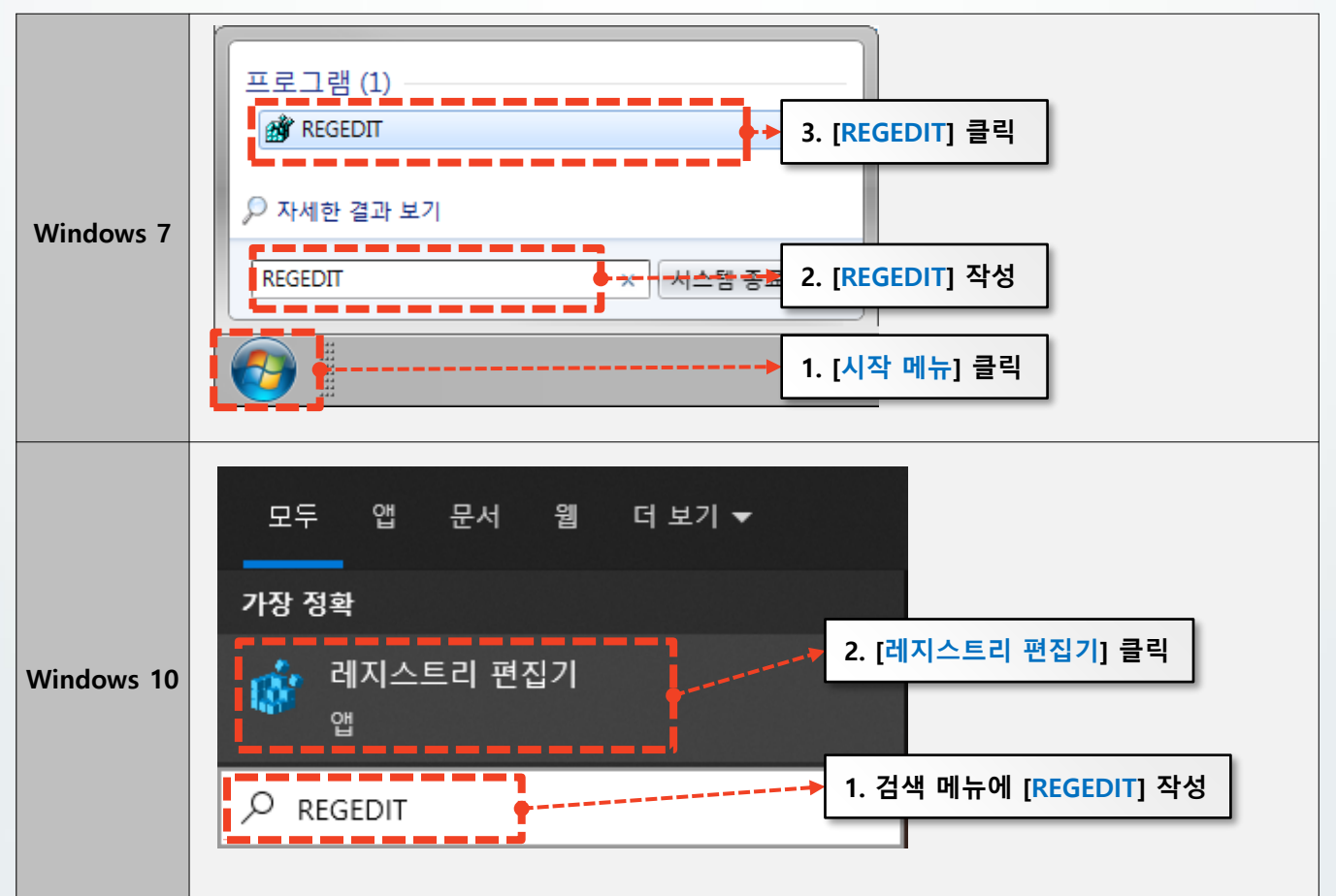

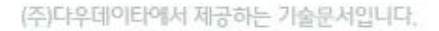

DA O U DATA

② 아래 이미지의 경로의 키 값을 서버 IP주소로 변경합니다.

#### [경로 : 컴퓨터₩HKEY\_CURRENT\_USER₩Software₩FLEXIm License Manager ]

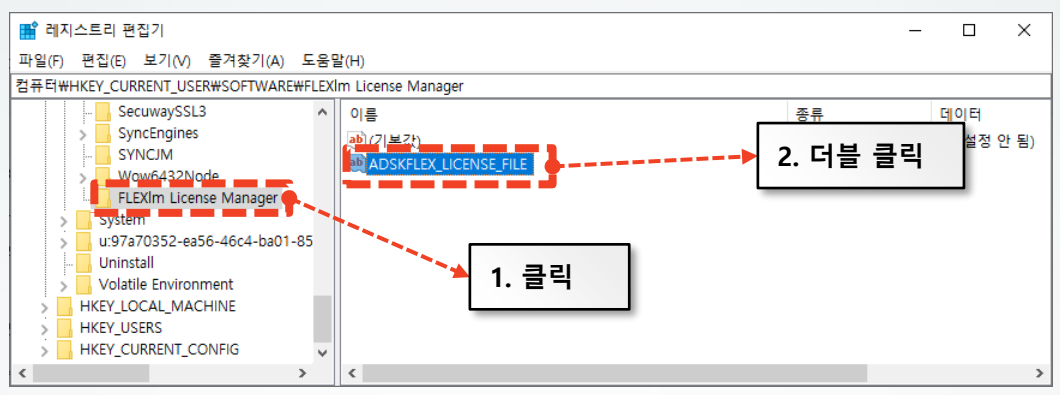

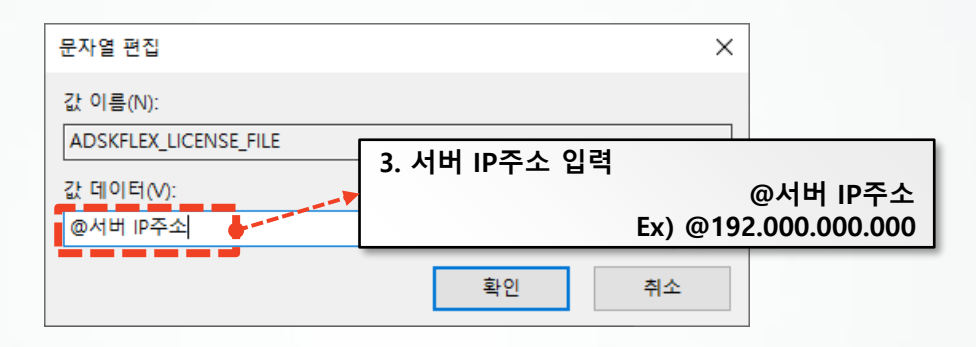

#### [경로 : 컴퓨터₩HKEY\_LOCAL\_MACHINE₩SOFTWARE₩FLEXIm License Manager ]

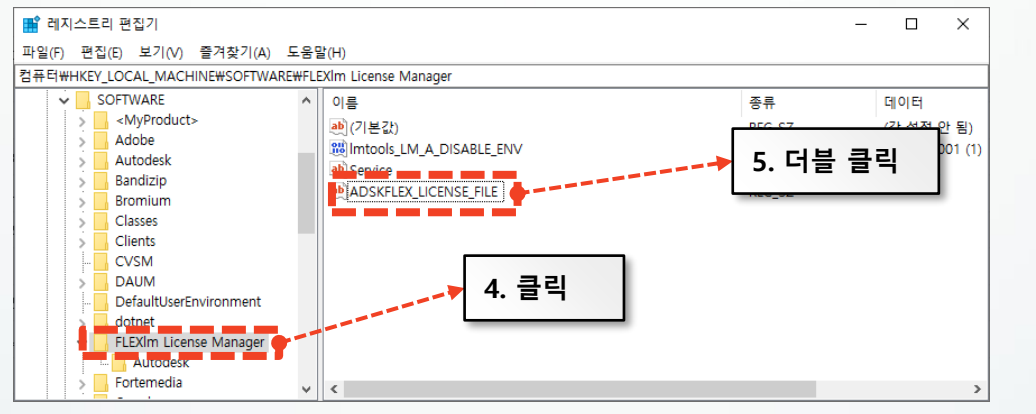

| 문자열 편집                |               | ×              |                        |
|-----------------------|---------------|----------------|------------------------|
| 값 이름(N):              |               |                |                        |
| 값 데이터(V):<br>@서비 IP주소 | 6. 서버 IP주소 입력 | (<br>Ex) @192. | 에버 IP주소<br>000.000.000 |
|                       | 확인            | 취소             |                        |

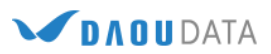

③ 설치과정 중 사용자 권한이 부족하거나, 백신에 의해 레지스트리가 생성되지 않을 수 있습니

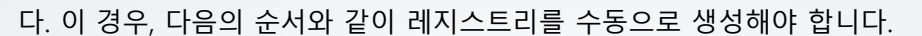

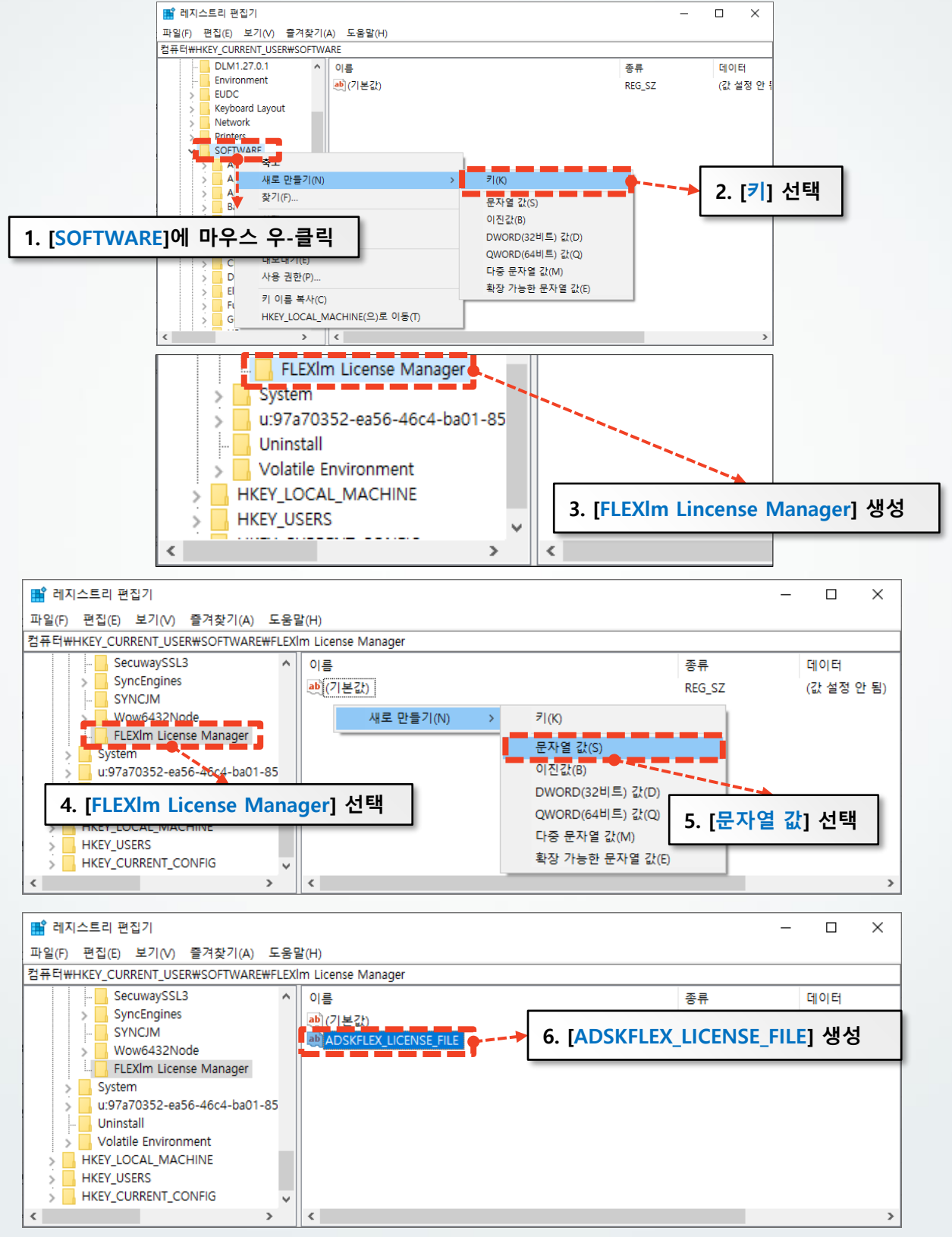

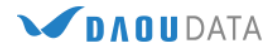

| 📸 레지스트리 편집기 —                                                                                              |         |               |      |  |  |  |  |
|----------------------------------------------------------------------------------------------------|---------|---------------|------|--|--|--|--|
| 파일(F) 편집(E) 보기(V) 즐겨찾기(A) 도움말(H)                                                                           |         |               |      |  |  |  |  |
| 컴퓨터\HKEY_CURRENT_USER\SOFTWARE\FLEXIm License Manager                                                      |         |               |      |  |  |  |  |
| → RealVNC<br>- RegisteredApplications<br>- SecuwaySSL3<br>- SecuwaySSL3                                    | ष<br>(? | 네이터<br>값 설정 안 | · 됨) |  |  |  |  |
| SyncEngines 문자열 편집 문자열 편집                                                                                  | ×       |               |      |  |  |  |  |
| >         FLEXIm License Manager         값 이름(N):           >         System         ADSKFLEX_LICENSE_FILE |         |               |      |  |  |  |  |
| · Uninstall · · · · · · · · · · · · · · · · · ·                                                            |         |               |      |  |  |  |  |
| > HKEY_LOCAL_MACHINE<br>> HKEY_USERS<br>> HKEY_CURRENT_CONFIG                                              |         |               |      |  |  |  |  |
| <ul> <li>8. 서버 IP주소 입력</li> </ul>                                                                          | ወአ      | Шір           | 주소   |  |  |  |  |
| Ex) (                                                                                                    | @123    | 8.45.6        | 7.89 |  |  |  |  |

- ④ [HKEY\_CURRENT\_USER]와 [HKEY\_LOCAL\_MACHINE]의 양쪽 모두에 생성합니다.
- ⑤ Autodesk 제품을 실행합니다.

|                           | - × |
|---------------------------|-----|
| AUTODESK<br>AUTOCAD' 2022 | A   |
| AutoCAD 2022<br>설치 완료     |     |
|                           |     |
|                           |     |
| 시작                        |     |

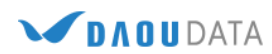